## Approving and Unapproving (Re)Insurer's Stamps

| Vhitespa<br>a Verisk busin        | ce"<br>Ness |                                                                                                    |                                                                                                    |                                                                      |                           | - e - )         | /      |   |
|-----------------------------------|-------------|----------------------------------------------------------------------------------------------------|----------------------------------------------------------------------------------------------------|----------------------------------------------------------------------|---------------------------|-----------------|--------|---|
| Back to Platform                  | APPRO       | OVED (RE)INSURERS                                                                                         | ;                                                                                                    |                                                                      |                           |                 |        |   |
| 🛱 Details                         | 1 The org   | Approved (Re)Insurers List specifies the organisa<br>misations that are both (a) listed below and (b) set | tions that your users are permitted to conduct busine<br>to 'Active' are available to your users. Please note th | ss with. When it is set to 'On', o<br>at organisations cannot be rem | nly users at<br>oved from |                 |        |   |
| Addresses                         | this<br>Off | Est due to certain local requirements. Setting their                                                      | status to 'Inactive' makes them unavailable.                                                                     |                                                                      |                           |                 |        |   |
| <ul> <li>Configuration</li> </ul> | Select Und  | erwriters                                                                                                 |                                                                                                    |                                                                      |                           | Quick Search    |        | ۹ |
| 🕂 Teams                           | Logo        | Name                                                                                                    | Notes                                                                                                    | OFF PLATFORM                                                         | Extended I                | Data Visibility | Active | ì |
| LUsers                            |             | Offline Messina                                                                                           |                                                                                                    | Yes                                                                  |                           |                 |        |   |
| Broking Partners                  | ß           | Munich Reinsurance America Inc.                                                                           |                                                                                                    | Yes                                                                  |                           |                 |        |   |
| Approved Stamps                   | <b>SP</b>   | V.J Underwriting                                                                                          |                                                                                                    | No                                                                   | 2                         |                 |        |   |
| (%) Stamp Groups                  | ATELUM      | Atrium                                                                                                    |                                                                                                    | No                                                                   |                           |                 |        |   |
| k                                 | <u>s</u>    | Siracusa Insurance                                                                                        |                                                                                                    | No                                                                   |                           |                 | 🕤 Save |   |
|                                   |             |                                                                                                    |                                                                                                    |                                                                      |                           |                 |        | - |

Broker Admins can un/approve use of (re)insurer's stamps via the 'Approved (Re)Insurers' system. Ensure it is set to 'On', restricting business to just organisations in the 'Approved' list. (Re)insurers in the list can have their stamps un/approved.

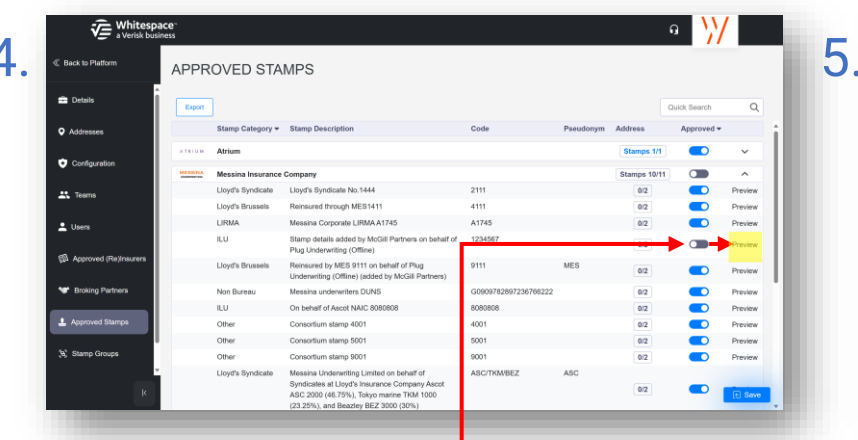

Use the 'Approved' toggle to set a stamp as unapproved (grey) or approved (blue). You can also click a stamp's 'Preview' button to view it as it appears on the contract, and also see its associated addresses.

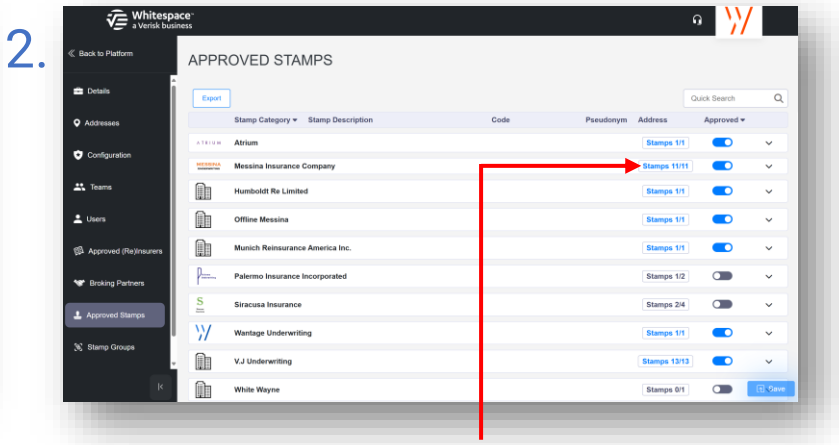

The Approved Stamps tab shows approved (re)insurers as a list of expandable entries. Each entry shows a count of approved stamps vs total stamps. All existing stamps at the release of v3.2 of the Whitespace Platform are set as approved by default.

Verisk business APPROVED STAMPS Iour's Syndicate Limyt's Syndicate No 144 Preview 11 Team ad through MES14 Preview Preview red by MES 9111 on behalf of terarition (Offline) (added by McGill Broking Partn osortium stamo 400 Preview Preview to fielded on behing Limited on behalf of indicates at Lloyd's ASC 2000 (46.75%), Tokyo marine TKM 1001 23.25%), and Beazley BEZ 3000 (30%)

3

6

Click an organisation's entry in the list to expand it to show a full list of their stamps with all details, including how many stamp addresses the stamp has. Please note that when a (re)insurer creates a new stamp, it is **not** approved by default.

 Image: Construction
 Addresses and Stamp Provide
 Image: Construction
 Image: Construction
 Image: Construction
 Image: Construction
 Image: Construction
 Image: Construction
 Image: Construction
 Image: Construction
 Image: Construction
 Image: Construction
 Image: Construction
 Image: Construction
 Image: Construction
 Image: Construction
 Image: Construction
 Image: Construction
 Image: Construction
 Image: Construction
 Image: Construction
 Image: Construction
 Image: Construction
 Image: Construction
 Image: Construction
 Image: Construction
 Image: Construction
 Image: Construction
 Image: Construction
 Image: Construction
 Image: Construction
 Image: Construction
 Image: Construction
 Image: Construction
 Image: Construction
 Image: Construction
 Image: Construction
 Image: Construction
 Image: Construction
 Image: Construction
 Image: Construction
 Image: Construction
 Image: Construction
 Image: Construction
 Image: Construction
 Image: Construction
 Image: Construction
 Image: Construction
 Image: Construction
 Image: Construction
 Image: Construction
 Image: Construction
 Image: Construction
 Image: Construction
 Image: Construction
 Image: Construction
 Image: Construction
 Image: Const

The 'Address and Stamp Preview' window has two tabs. 'Stamp Preview' shows the stamp as it appears on a contract, while the 'Addresses' tab lists the full addresses associated with the stamp.

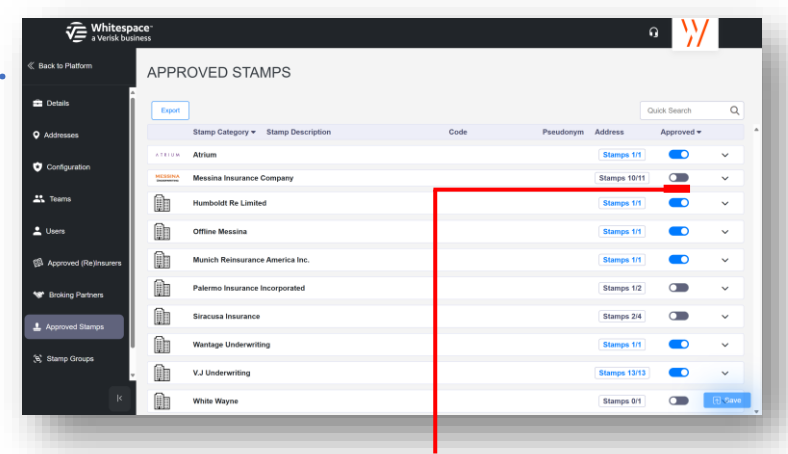

An organisation's 'Approved' toggle shows blue when all of its stamps are approved. Manually clicking the button switches all of that organisation's stamps between unapproved and approved, overwriting any previous stamp approvals.

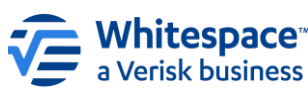

Whitespace Software Limited – Registered in England & Wales Company No. 02020348 Registered Address – 26<sup>th</sup> Floor, 22 Bishopsgate, Bishopsgate, London, EC2N 4BQ, United Kingdom This document is proprietary and confidential. No part of this document may be disclosed in any manner to a third party without the prior written consent of Whitespace Software Limited. Whitespace is part of Verisk